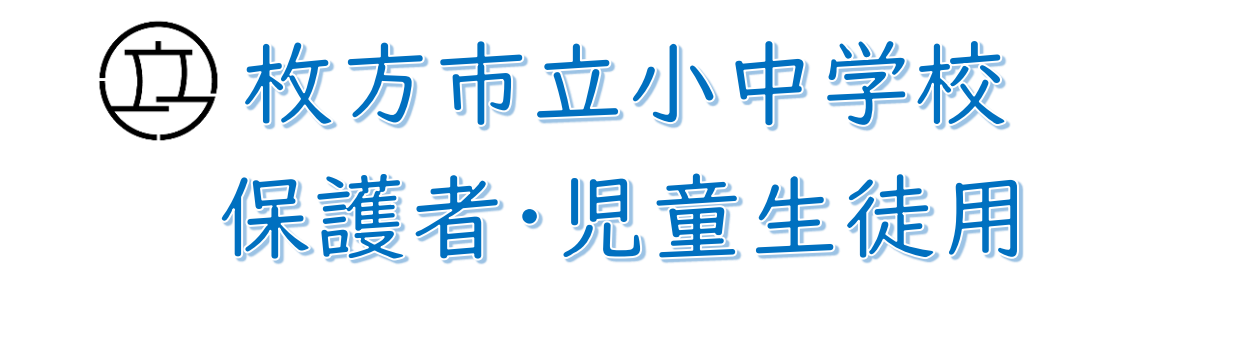

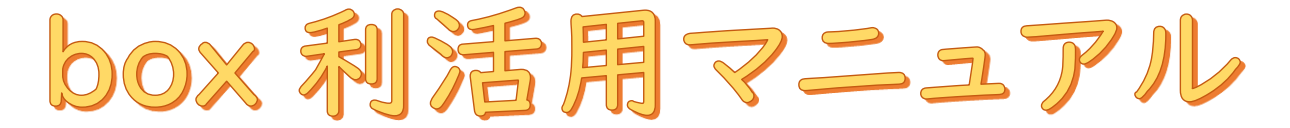

### 簡易版では、3つのことを説明しています。

1. 学校からのミルメールを開いて内容を確認しましょう。

2. 学校から提示された URL を開きましょう。

3. 宿題等を学校に提出しましょう。

枚方市教育委員会としての主な利用目的

枚方市教育委員会としては、学校と家庭をつなぐ一つのツールとして、boxを以下の目的のために利用することを想定しています。

(1)子どもたちの学びをサポートするための情報を提供する。

(学校からのお便りや課題を補助するための解説動画等を提供します。)

(2)子どもたちと学習の課題を提示したり、子どもたちが課題を提出したりする。

(学校から出された課題をファイルで受け取り、ファイルで提出することが可能になります。)

※あくまでも、学校と家庭をつなぐ一つのツールとしての活用を考えており、情報提供や課題の提出をすべ

て box で一元化するものではありません。各学校とご家庭の実情に合わせて、ミルメールや HP 上での お知らせ、プリントによる配布も併せて行っていきます。

<u>※資料を見たり、ダウンロードしたり、提出したりする作業では、専用のアプリケーションをインストールする</u> ことやアカウントを取得する必要はありません。

# 枚方市教育委員会

## I. 学校からのミルメールを開いて内容を確認しましょう。

基本操作の紹介をする前に、box を活用して学校からは URL が送られてきます。基本的には 2 つの URL があることを紹介します。

#### A.課題や動画等、学校からの資料を提示するための URL

#### B.課題を学校へ提出するための URL

それぞれの URL をクリックすることにより、簡単に資料をダウンロードしたり、宿題等を提出したりすることができます。

①学校からミルメールが送られていることを確認します。

※以下のメールは、あくまでも一例です。

#### ②課題提示用の URL が

発行されていることを確認します。 ③課題提出用の URL が

発行されていることを確認します。 (課題や動画等、提示だけのときは、 ありません。)

| 【5年生】課題提示及び回収のお知らせ                                              |  |  |
|-----------------------------------------------------------------|--|--|
| <b>枚方市立</b> <><br>返信先: 枚方市立<                                    |  |  |
| 日頃より,本校教育活動へご理解・ご協力いただき,ありがとうございます。                             |  |  |
| さて,この度5年生の課題をboxにて提示いたします。以下のURLから課題をご確認の上,お子さまへお知らせください。       |  |  |
| また,今回の課題につきましては,5月25日にboxにて,提出いただきますよう,よろしくお願いいたします。            |  |  |
| なお,課題提示のURLと課題提出のURLが違いますので,ご留意ください。                            |  |  |
| 1. 課題の提示<br>「5年」→「課題提示」                                         |  |  |
| https://hirakata-education.box.com/s/ a0blu13r5lepfirx 4som1r 2 |  |  |
| <ol> <li>2.課題の提出について</li> <li>(1)提出日期限</li> </ol>               |  |  |
| 5月25日まで                                                         |  |  |
| [2] 課題提出先]                                                      |  |  |
| https://hirakata-education.box.com/s. 00blu13r5lepfirx 4som1r   |  |  |
| 5年担任一同                                                          |  |  |

## 2.学校から提示された URL を開きましょう。

|                        | 【5年生】課題提示及び回収のお知らせ                                                                                                    |                                     |
|------------------------|----------------------------------------------------------------------------------------------------|-------------------------------------|
| ①「課題提示」の URL をクリックします。 | <b>枚方市立 &lt;                                   </b>                                                                                                    |                                     |
| ②「ダウンロード」をクリックします。     | 牧方市立<br>日頃より,本校教育活動へご理解・ご協力いただき,ありがとうございます。<br>さて,この度5年生の課題をboxにて提示いたします。以下のURLから課題をご確認<br>また,今回の課題につきましては,5月25日にboxにて,提出いただきますよう,<br>なお,課題提示のURLと課題提出のURLが違いますので,ご留意ください。<br>1. 課題の提示<br>[5年]→[課題提示] | 3の上,お子さまへお知らせください。<br>よろしくお願いいたします。 |
|                        | https://hirakata-oducation.box.com/a/ b0blu13r5lepfin/ 4som1r<br>2. 課題の提出について<br>(1)提出日期限<br>5月25日まで<br>(2)課題提出先<br>「5年」→「課題提出先」<br>5年担任一同                                                            |                                     |
|                        |                                                                                                    |                                     |
|                        | 5年生 課題1 「自己紹介をしよう」                                                                                                    |                                     |
| 撮出のア切は5月               | 25日(月)までです。                                                                                                    | !!注意!!                              |
| 先生から出された課題が            | かった人は、5月26日(火)の登校日に〇〇先生に渡してくださ                                                                                                    | 「サインアップ」と                           |
| ここに表示されています。           | ウトできなかった場合は、持っているノートに書いてください。                                                                                                    | 「ログイン」をクリック                         |
|                        |                                                                                                    | すると別の画面に移                           |
| 質問1:あなたの               | 名前を教えてください。                                                                                                    | 動してログインを求め                          |
| 答之:                    | L.                                                                                                    | られます。                               |
| 質問2:あなたの対              | 好きなたべものを教えてください。                                                                                                    |                                     |

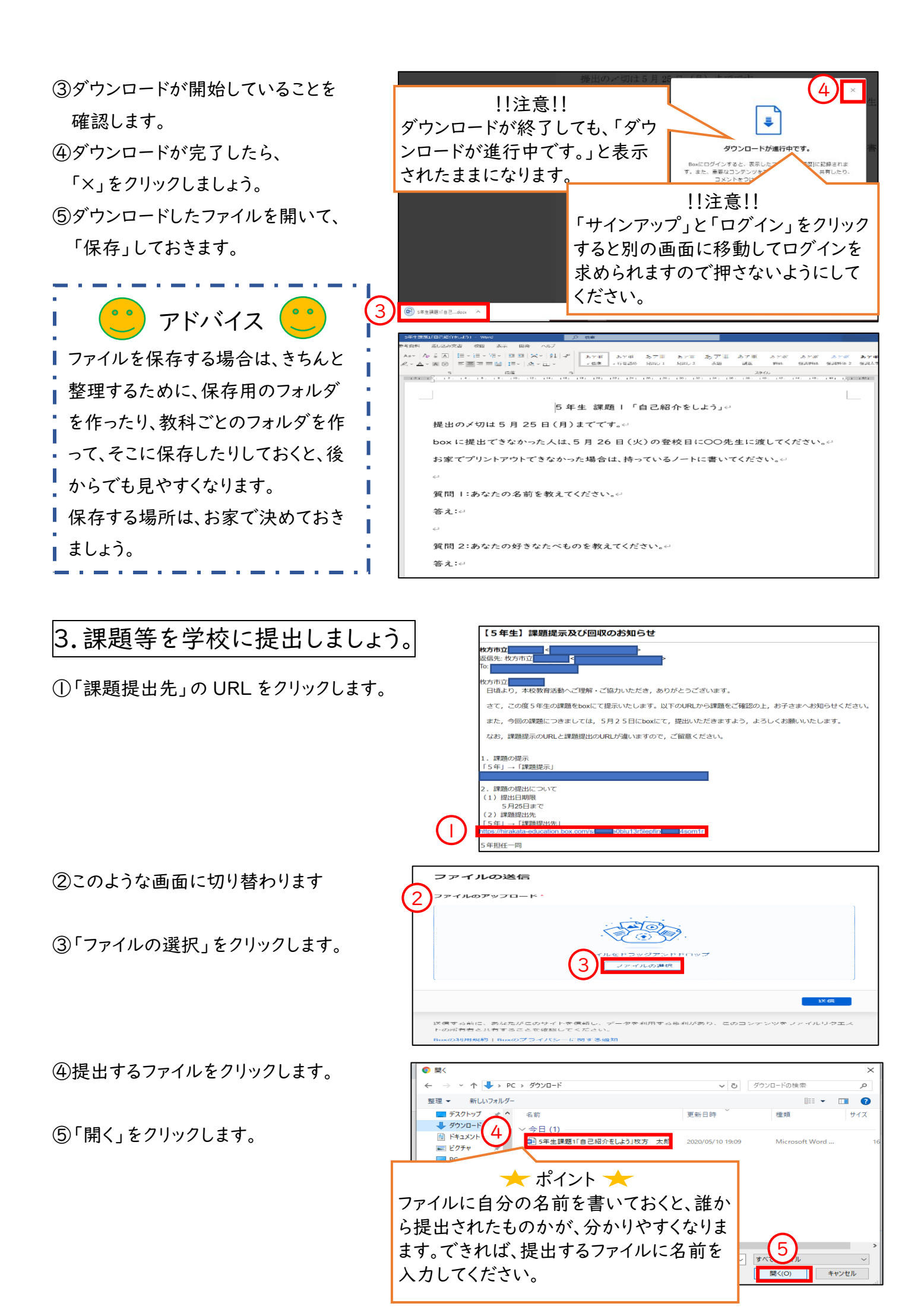

| いることを確認します。<br>他にも提出するファイルがあるときは、<br>「別のファイルを追加」をクリックします。<br>④→⑤の作業を繰り返します。<br>⑦提出するファイルをすべてアップロード | ファイルのアップロード・<br>6  ■ 5年生課題1「自己紹介をしよう」枚方 太郎.docx 15.34 KB ×<br>提出するファイルを間違えたときは<br>「×」を押して、正しいファイルを<br>アップロードしましょう。 |
|----------------------------------------------------------------------------------------------------|----------------------------------------------------------------------------------------------------|
| できたら、「送信」をクリックします。                                                                                 |                                                                                                    |
| ⑧「ファイルをアップロードしました。」<br>が表示されたら、無事に提出完了です。                                                          | ファイルをアップロードしました。                                                                                                   |
| ※先生の画面からは、このように見えてい                                                                                | ます。(保護者からは見ることができません。)                                                                                             |
| *<br>すべてのファイル 、 01 枚方小学校 、 今 5年生言                                                                  | 関提示                                                                                                    |
| すべてのファイル > 01_枚方小学校 > ☆ 5年生語<br>名前 。                                                               | 果題提示<br>更新日 サイズ                                                                                                    |
| すべてのファイル > 01_枚方小学校 > ☆ 5年生詞<br>名前 へ<br>5年生課題1「自己紹介をしよう」.docx                                      | 課題提示 更新日 サイズ  ④ 今日、更新者: 00_教育指導課 15.3 KB                                                                           |